# 在Cisco VPN 3000集中器上通過HTTP進行 CRL檢查

### 目錄

<u>簡介</u> <u>必要條件</u> <u>需求</u> <u>採用元件</u> 慣例 <u>網路圖表</u> 配置VPN 3000 Concentrator 逐步說明 監控 驗證 來自集中器的日誌 成功的集中器日誌 <u>失敗的日誌</u> <u>吳難排解</u> <u>相關資訊</u>

# <u> 簡介</u>

本文檔介紹如何使用HTTP模式對安裝在Cisco VPN 3000集中器中的證書頒發機構(CA)證書啟用證 書吊銷清單(CRL)檢查。

通常情況下,憑證預期在整個有效期內有效。但是,如果證書由於諸如名稱更改、主體和CA之間的 關聯更改以及安全威脅等原因變得無效,CA將撤銷證書。在X.509中,CA通過定期發出已簽名的 CRL來撤銷證書,其中每個被撤銷的證書由其序列號標識。啟用CRL檢查意味著每次VPN集中器使 用證書進行身份驗證時,都會檢查CRL以確保正在驗證的證書沒有被吊銷。

CA使用輕量型目錄訪問協定(LDAP)/HTTP資料庫來儲存和分發CRL。它們也可能使用其他方法,但 VPN集中器依賴於LDAP/HTTP訪問。

HTTP CRL檢查是在VPN集中器3.6版或更高版本中引入的。但是,在早期的3.x版本中引入了基於 LDAP的CRL檢查。本文檔僅討論使用HTTP進行CRL檢查。

注意: VPN 3000系列集中器的CRL快取大小取決於平台, 無法根據管理員的意願進行配置。

# <u>必要條件</u>

嘗試此組態之前,請確保符合以下要求:

- 您已使用用於網際網路金鑰交換(IKE)身份驗證的證書(未啟用CRL檢查)從VPN 3.x硬體客戶 端成功建立IPsec隧道。
- •您的VPN集中器始終可以連線到CA伺服器。
- 如果您的CA伺服器已連線到公共介面,則您已經在公共(預設)過濾器中開啟了必要的規則。

### <u>採用元件</u>

本文中的資訊係根據以下軟體和硬體版本:

- VPN 3000集中器版本4.0.1 C
- VPN 3.x硬體使用者端
- Microsoft CA伺服器,用於在Windows 2000伺服器上運行證書生成和CRL檢查。

本文中的資訊是根據特定實驗室環境內的裝置所建立。文中使用到的所有裝置皆從已清除(預設))的組態來啟動。如果您的網路正在作用,請確保您已瞭解任何指令可能造成的影響。

### <u>慣例</u>

請參閱思科技術提示慣例以瞭解更多有關文件慣例的資訊。

#### <u>網路圖表</u>

本檔案會使用以下網路設定:

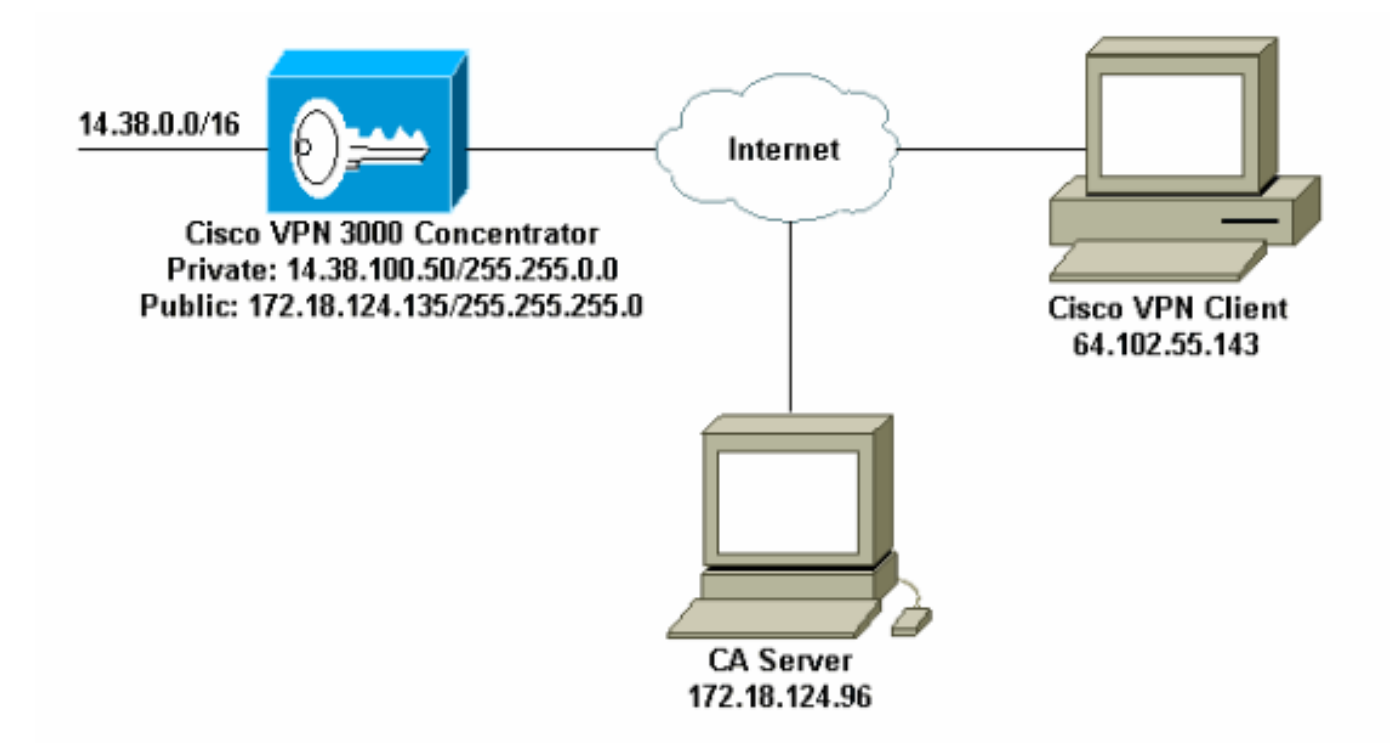

## 配置VPN 3000 Concentrator

逐步說明

# 1. 如果您沒有證書,請選擇Administration > Certificate Management以請求證書。選擇Click here to install a certificate,在VPN集中器上安裝根證書。

Configuration | Administration | Monitoring This section lets you view and manage certificates on the VPN 3000 Concentrator. Click here to enroll with a Certificate Authority Click here to install a certificate 2. 選擇安裝CA證書。 Main | Help | Support | Logout VPN 3000 **Concentrator Series Manager** Logged in: admin Configuration | Administration | Monitoring - Configuration ٠ Administration | Certificate Management | Install Administration -Administer Sessions Software Update Choose the type of certificate to install: -System Reboot -Reboot Status Install CA certificate Ping Install SSL certificate with private key Monitoring Refresh Access Rights Install certificate obtained via enrollment - File Management Certificate Management << Go back to Certificate Management -Enrollment -Installation Monitorina CISCO SYSTEMS Configuration 🔒 🥥 Internet 3. 選擇SCEP(簡單證書註冊協定)以檢索CA證書。

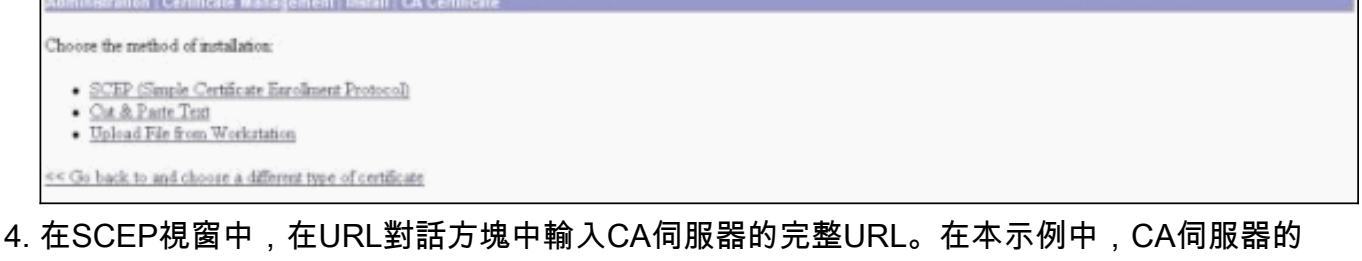

4. 在SCEP視窗中,在URL對詁方塊中輸入CA伺服器的完整URL。在本示例中,CA伺服器的 IP地址是172.18.124.96。由於本示例使用Microsoft的CA伺服器,因此完整的URL是 http://172.18.124.96/certsrv/mscep/mscep.dll。接下來,在「CA描述符」對話方塊中輸入單 字描述符。此範例使用CA。

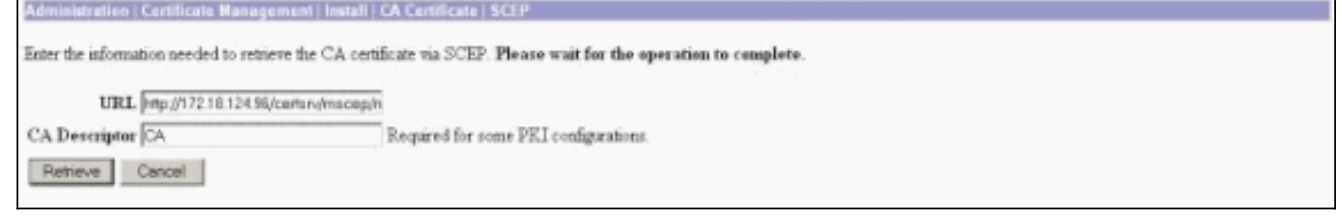

5. 按一下「**Retrieve**」。您的CA證書應顯示在「管理」>「證書管理」視窗下。如果您沒有看到 憑證,請返回步驟1,然後再次執行程式。

| Idministration   Certificate                                                                       | Management                                               |                          |                                     |                           |            |                                             |          | Thursday, 15 August 200.<br>F |  |
|----------------------------------------------------------------------------------------------------|----------------------------------------------------------|--------------------------|-------------------------------------|---------------------------|------------|---------------------------------------------|----------|-------------------------------|--|
| This section lets you view a<br>• <u>Click here to enroll v</u><br>• <u>Click here to instal a</u> | nd manage certifi<br>rith a Certificate<br>. certificate | tates on the VPN 30      | 000 Concentrator                    | na na ina ina 1980.       |            |                                             |          |                               |  |
| Subject                                                                                            | A L YHN CALCULAR                                         | Inter Corner Marchard    | ssuer                               | Expiration SCEP Issuer    |            | Actions                                     |          |                               |  |
| janb-ca-ra at Cisco Syste                                                                          | ne                                                       | janb-ca-ra at Circe      | Systems                             | 03/12/2005                | Yer        | View   Configure   Delete   SCEP   Show RAg |          |                               |  |
| Subject<br>No Identity Certificates                                                                |                                                          | Inn                      | er                                  |                           | Expiration |                                             |          | Actions                       |  |
| SSL Certificate [Outer                                                                             | in] Note: The pr                                         | ablic key in the ISL     | certificate is also                 | used for the 25H host     | kiji.      |                                             |          |                               |  |
| Subject                                                                                            |                                                          |                          | Ismer                               |                           |            |                                             | pization | Actions                       |  |
| 14.38.100.50 at Cisco Systems, Inc.                                                                |                                                          |                          | 14.38.100.50 at Cisco Systems, Inc. |                           |            |                                             | 005      | View   Renew   Delete         |  |
| Enrollment Status [Re                                                                              | move Alls Errored)                                       | Timed-Out   Rejected   5 | Succiled In-Progres                 | ] (current: 0 available : | 20)        |                                             |          |                               |  |
| Subject                                                                                            | Issuer                                                   | Date                     | Use                                 | Reason                    | Method     | E                                           | Status   | Actions                       |  |
|                                                                                                    |                                                          |                          |                                     |                           |            |                                             |          |                               |  |

# 6. 擁有CA證書後,選擇Administration > Certificate Management > Enroll,然後按一下Identity certificate。

|    | Administration   Certificate Management   Enroll                                                                                                    |  |
|----|----------------------------------------------------------------------------------------------------|--|
|    | This section allows you to create an SSL or identity certificate request. The identity certificate request allows the VPN 3000 Concentrator to be encoded into the PRI. The certificate request can be sent to a CA, which will issue a certificate. The CA's certificate must be installed as a Certificate Authority before installing the certificate you requested. |  |
|    | Choose the type of certificate request to create:                                                                                                    |  |
|    | Litentity_certificate     SSL_certificate                                                                                                    |  |
|    | << Go back to Certificate Management                                                                                                    |  |
|    |                                                                                                    |  |
| 7. | 按一下Enroll via SCEP at以申請身份證書。                                                                                                    |  |
|    | Administration   Certificate Management   Enroll   Identity Certificate                                                                                                    |  |
|    | Select the enrollment method for the identity certificate. To install a certificate with SCEP, the issuing CA's certificate must also be installed with SCEP. Citck here to install a new CA using SCEP before enrolling.                                                                                                    |  |
|    | <ul> <li>Encil de DE COLO De control de control</li> </ul>                                                                                                    |  |

Enroll via SCEP at jazh-ca-ra at Circo Systems

<< Go back and choose a different type of certificate

8. 完成以下步驟以填寫登錄檔:在Common Name(CN)欄位中,輸入要用於公鑰基礎設施 (PKI)中的VPN集中器的公用名稱。在組織單位(OU)欄位中輸入您的部門。OU應與配置的 IPsec組名稱匹配。在「組織(O)」欄位中輸入您的組織或公司。在Locality(L)欄位中輸入您的 城市或城鎮。在「省/市/自治區(SP)」欄位中輸入您的省/市/自治區。在「國家/地區(C)」欄位 中輸入您的國家/地區。在Fully Qualified Domain Name(FQDN)欄位中輸入要在PKI中使用的 VPN集中器的完全限定域名(FQDN)。在Subject Alternative Name(email Address)欄位中,輸 入要在PKI中使用的VPN集中器的電子郵件地址。在Challenge Password欄位中輸入證書請求 的質詢密碼。在Verify Challenge Password欄位中重新輸入質詢密碼。從Key Size下拉選單中 選擇生成的RSA金鑰對的金鑰大小。

| Administration   Certificate Management   Enroll   Identity Certificate   SCEP       |                                                                                                    |  |  |  |  |  |  |
|--------------------------------------------------------------------------------------|----------------------------------------------------------------------------------------------------|--|--|--|--|--|--|
| Enter the information to be included in the certificate request. Please wait for the | operation to finish.                                                                                                    |  |  |  |  |  |  |
| Common Name (CN) Concentrator_cert.                                                  | Enter the common name for the VPN 3000 Concentrator to be used in this PKL                                                                                                    |  |  |  |  |  |  |
| Organizational Unit (OU) peecgroup                                                   | Enter the department.                                                                                                    |  |  |  |  |  |  |
| Organization (O) Cisco                                                               | Enter the Organization or company.                                                                                                    |  |  |  |  |  |  |
| Locality (L) RTP                                                                     | Enter the city or town.                                                                                                    |  |  |  |  |  |  |
| State Province (SP) NC                                                               | Enter the State or Province.                                                                                                    |  |  |  |  |  |  |
| Country (C) US                                                                       | Enter the two-letter country abbreviation (e.g. United States = US).                                                                                                    |  |  |  |  |  |  |
| Subject AlternativeName (FQDN)                                                       | Enter the Fully Qualified Domain Name for the VPN 3000 Concentrator to be used in this PKL                                                                                                    |  |  |  |  |  |  |
| Subject AlternativeName (E-Mail Address)                                             | Enter the E-Mail Address for the VPN 3000 Concentrator to be used in this PKI.                                                                                                    |  |  |  |  |  |  |
| Challenge Password                                                                   | Town of the definition of the second second s |  |  |  |  |  |  |
| Verify Challenge Password                                                            | enser and verify the challenge password for this certificate request.                                                                                                    |  |  |  |  |  |  |
| Key Size RSA 512 bits 💌                                                              | Select the key size for the generated RSA key pair.                                                                                                    |  |  |  |  |  |  |
| Enroll Cancel                                                                        |                                                                                                    |  |  |  |  |  |  |

- 9. 選擇Enroll並在輪詢狀態下檢視SCEP狀態。
- 10. 轉到您的CA伺服器以批准身份證書。在CA伺服器上批准後,您的SCEP狀態應為「已安裝」

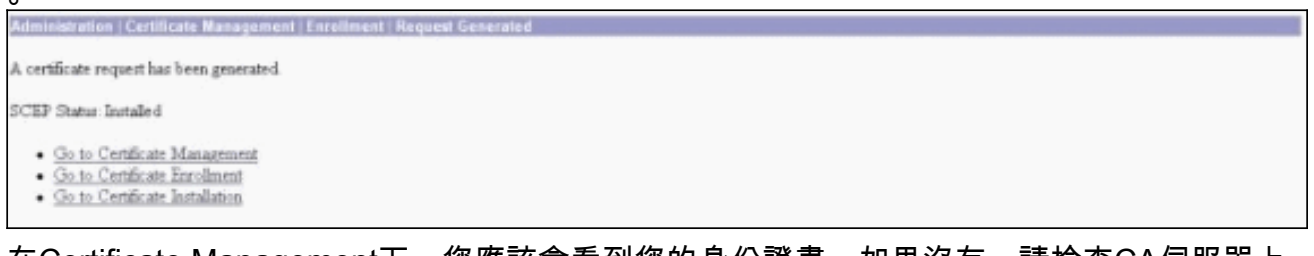

11. 在Certificate Management下,您應該會看到您的身份證書。如果沒有,請檢查CA伺服器上 的日誌以瞭解更多疑難解答。

| Administration   Certificate I                                                                           | fanagement                                                       |                        |                                                           |                          |        |            |                                            |                       | Thursda    | ry, 15 August 2002 1<br>Ref |
|----------------------------------------------------------------------------------------------------|------------------------------------------------------------------|------------------------|-----------------------------------------------------------|--------------------------|--------|------------|--------------------------------------------|-----------------------|------------|-----------------------------|
| This section lets you view and<br>• <u>Click here to enrol wit</u><br>• <u>Click here to install a c</u> | manage certificates<br><u>h a Certificate Asth</u><br>ertificate | on the VPN 30<br>Isily | 100 Concentrator.                                         |                          |        |            |                                            |                       |            |                             |
| Subject                                                                                                  |                                                                  |                        | Issuer Expiration SCEP Is                                 |                          | 19.01  |            |                                            | Actions               |            |                             |
| anb-ca-ra at Circo Systems jamb-ca-ra at Circo                                                           |                                                                  |                        | Systems                                                   | 03/12/2005               | Yes    |            | Yest [Configure   Delete   DCEP   Show RAs |                       |            | RAs.                        |
| dentity Certificates (cu<br>Sub                                                                          | rrent: 1, maximum: 2<br>jøct                                     | 10)                    |                                                           | Issuer                   |        | E          | spir ation                                 |                       |            | \ctions                     |
| Joncentrator_cert at Carco                                                                               |                                                                  | jant-                  | ca-ra at Cisco Syl                                        | items                    |        | 08/15/20   | 03                                         | (State) B             | anewi Dele | 00.                         |
| SSL Certificate [Generate] Note: The public key in the SSL<br>Subject                                    |                                                                  |                        | certificate is also used for the SSII host key.<br>Issuer |                          |        | Expiration |                                            | Actions               |            |                             |
| 14.38.100.50 at Cisco Systems, Inc.                                                                      |                                                                  |                        | 14.38 100.50 at Cisco Systems, Inc.                       |                          |        | 08/14/2005 |                                            | View   Renew   Delete |            |                             |
| Incollinent Status [Rea                                                                                  | ee All: Enored   Timer                                           | 5-Out [Rejected]       | Sancella d   In-Program                                   | ) (current: 0 available: | 19)    |            |                                            |                       |            |                             |
| Subject                                                                                                  | Issuer                                                           | Date                   | Use                                                       | Reason                   | Method |            | Stat                                       |                       | as Actions |                             |
| No Enrollment Requests                                                                                   |                                                                  |                        |                                                           |                          |        |            |                                            |                       |            |                             |

12. 在收到的證書上選擇View,檢視證書是否具有CRL分發點(CDP)。CDP列出來自此證書頒發 者的所有CRL分發點。如果您的憑證上具有CDP,且使用DNS名稱向CA伺服器傳送查詢,請 確保在VPN集中器中定義了DNS伺服器,以使用IP位址解析主機名稱。在本例中,示例CA伺 服器的主機名為jazib-pc,它解析為DNS伺服器上的IP地址172.18.124.96。

| Subject                                                                                                  | Issuer                                                                                                    |
|----------------------------------------------------------------------------------------------------|----------------------------------------------------------------------------------------------------|
| CN=jamb-ca-ra                                                                                            | CN=jazb-ca-ra                                                                                                    |
| OU=TAC                                                                                                   | OU=TAC                                                                                                    |
| 0=Cisco Systems                                                                                          | O=Cisco Systems                                                                                                    |
| L=RTP                                                                                                    | I=RIP                                                                                                    |
| SP=NC                                                                                                    | SP=NC                                                                                                    |
| C=US                                                                                                    | C=US                                                                                                    |
| Public Key Type RSA (5<br>Certificate Usage Digital 3<br>MD5 Thumbprint 88:69:<br>SHAI Thumbprint 84:09: | 2 bbt)<br>gnature, Non Repudiation, Certificate Signature, CRL Signature<br>14:087:80:031:01:02:07:16:D4:09:01:27:09:54<br>17:02:76:03:26:25:03:04:45:03:00:70:13:04:80:68:36:47 |
| Validity 3/12/20                                                                                         | 2 8 10.3 1.3 / 40 3/12/2003 8 10/4 10/1                                                                                                    |

13. 按一下CA證書上的Configure以對收到的證書啟用CRL檢查。如果對收到的證書具有CDP並 且想要使用它,則從正在檢查的證書中選擇「使用CRL分發點」。由於系統必須從網路分發 點檢索並檢查CRL,啟用CRL檢查可能會降低系統響應時間。此外,如果網路速度慢或擁塞 , CRL檢查可能會失敗。啟用CRL快取以緩解這些潛在問題。這會將檢索到的CRL儲存在本 地易失性儲存器中,因此允許VPN集中器更快速地驗證證書的吊銷狀態。啟用CRL快取後 ,VPN集中器首先檢查快取中是否存在所需的CRL,並在需要檢查證書的撤銷狀態時根據 CRL中的序列號清單檢查證書的序列號。如果找到此證書的序列號,則該證書被視為已吊銷 。VPN集中器從外部伺服器檢索CRL,當它在快取中找不到所需的CRL、當快取的CRL的有 效期已過期時,或者當配置的刷新時間已過時。當VPN集中器從外部伺服器收到新的CRL時 ,它會用新的CRL更新快取。快取最多可包含64個CRL。註:CRL快取存在於記憶體中。因 此,重新啟動VPN集中器會清除CRL快取。VPN集中器在處理新的對等身份驗證請求時,使 用更新的CRL重新填充CRL快取。如果您選擇**使用靜態CRL分發點**,則最多可以使用五個靜 態CRL分發點,如本視窗中所指定。如果選擇此選項,您必須至少輸入一個URL。您還可以 從要檢查的證書中選擇使用CRL分發點,或者選擇使用靜態CRL分發點。如果VPN集中器無 法在證書中找到五個CRL分發點,則會新增靜態CRL分發點,最多五個。如果選擇此選項 ,請至少啟用一個CRL分發點協定。您還必須輸入至少一個(且最多五個)靜態CRL分發點 。如果要禁用CRL檢查,請選擇No CRL Checking。在CRL快取下,選擇Enabled框以允許 VPN集中器快取檢索到的CRL。預設情況下不啟用CRL快取。禁用CRL快取時(取消選中該 框),CRL快取將被清除。如果配置了CRL檢索策略,該策略使用來自所檢查證書的CRL分 發點,請選擇用於檢索CRL的分發點協定。在此案例中選擇HTTP以檢索CRL。如果CA伺服 器指向公共介面,請將HTTP規則分配給公共介面過濾器。

| Administration   Certificate Management   Configure CA                                                    | Certificate                                                                                                    |
|----------------------------------------------------------------------------------------------------|----------------------------------------------------------------------------------------------------|
| Certificate jazib-ca-ra at Cisco Systems                                                                  |                                                                                                    |
| CRL Retrieval Policy                                                                                      |                                                                                                    |
| CRL distribution points from<br>certificate being checked                                                 | n the                                                                                                    |
| C Use static CRL distribution point                                                                       |                                                                                                    |
| C Use CRL distribution points from<br>certificate being checked or else<br>static CRL distribution points | a the Choose the method to use to retrieve the CRL.                                                                                                    |
| C No CRL checking                                                                                         |                                                                                                    |
| CRL Caching                                                                                               |                                                                                                    |
| Enabled F                                                                                                 | Check to enable CRL caching. Disabling will clear CRL cache.                                                                                                    |
| Refresh Time 60                                                                                           | Enter the refresh time in minutes (5 - 1440). Enter 0 to use the Next Update field in the cached CRL                                                                                                    |
| CRL Distribution Points Protocols                                                                         |                                                                                                    |
| C LDAP                                                                                                    | Choose a duttribution point protocol to use to retrieve the CRL. If you choose HTTP, be sure to asign HTTP rules to the<br>public interface filter. (For more information, click Help.) If you choose LDAP, configure the LDAP distribution point<br>defaults below. |
| LDAP Distribution Point Defaults                                                                          |                                                                                                    |
| Server                                                                                                    | Enter the hostname or IP address of the server,                                                                                                    |
| Server Part 309                                                                                           | Enter the port number of the server. The default port is 389.                                                                                                    |
| Legin DN                                                                                                  | Enter the login DIN for access to the CRL on the server.                                                                                                    |
| Passward                                                                                                  | Enter the password for the login DN.                                                                                                    |
| Verify                                                                                                    | Verify the password for the logn DN                                                                                                    |
| Static CRL Distribution Points                                                                            |                                                                                                    |
|                                                                                                    | 2                                                                                                    |
| LDAP or HITP URL:                                                                                         | <ul> <li>Enter up to 5 URLs to use to retrieve the CRL from the server.</li> <li>Enter each URL on a new line.</li> </ul>                                                                                                    |
|                                                                                                    | 2                                                                                                    |
| Certificate Acceptance Policy                                                                             |                                                                                                    |
| Accept Subordinate CA Certi                                                                               | ficates                                                                                                    |
| Accept Identity Certificates s                                                                            | igned by this issuer                                                                                                    |
| Apply Cencul                                                                                              |                                                                                                    |

### <u>監控</u>

選擇Administration > Certificate Management,然後按一下View All CRL cache,檢視VPN集中器 是否已快取來自CA伺服器的任何CRL。

## 驗證

本節提供的資訊可用於確認您的組態是否正常運作。

### <u>來自集中器的日誌</u>

在VPN集中器上啟用這些事件,以確保CRL檢查正常工作。

- 1. 選擇Configuration > System > Events > Classes以設定日誌記錄級別。
- 2. 在Class Name下,選擇IKE、IKEDBG、IPSEC、IPSECDBG或CERT。
- 3. 按一下Add或Modify,然後選擇Severity to Log選項1-13。
- 4. 如果要修改,請按一下Apply,如果要新增新條目,請按一下Add。

#### 成功的集中器日誌

如果CRL檢查成功,這些消息將在可過濾事件日誌中看到。

1317 08/15/2002 13:11:23.520 SEV=8 CERT/46 RPT=1 CERT\_CheckCrl(62f56e8, 0, 0)

1318 08/15/2002 13:11:23.520 SEV=7 CERT/2 RPT=1 Certificate has not been revoked: session = 2

1319 08/15/2002 13:11:23.530 SEV=8 CERT/50 RPT=1 CERT\_Callback(62f56e8, 0, 0)

1320 08/15/2002 13:11:23.530 SEV=5 IKE/79 RPT=2 64.102.60.53
Group [ipsecgroup]
Validation of certificate successful
(CN=client\_cert, SN=6152151100000000086)

有關成功的集中器日誌的完整輸出,請參閱<u>成功的集中器日誌</u>。

### <u>失敗的日誌</u>

如果您的CRL簽入不成功,這些消息將在可過濾事件日誌中看到。

1332 08/15/2002 18:00:36.730 SEV=7 CERT/6 RPT=2 Failed to retrieve revocation list: session = 5

1333 08/15/2002 18:00:36.730 SEV=7 CERT/114 RPT=2 CRL retrieval over HTTP has failed. Please make sure that proper filter rules have been configured.

1335 08/15/2002 18:00:36.730 SEV=7 CERT/8 RPT=2 Error processing revocation list: session = 5, reason = Failed to retrieve CRL from the server.

請參閱撤銷的集中器日誌,瞭解失敗集中器日誌的完整輸出。

有關成功的客戶端日誌的完整輸出,請參閱<u>成功的客戶端日誌</u>。

請參閱<u>已撤銷的客戶端日誌</u>以瞭解失敗的客戶端日誌的完整輸出。

### <u>疑難排解</u>

有關故障排除的詳細資訊,請參閱排除VPN 3000集中器上的連線問題。

## <u>相關資訊</u>

- <u>Cisco VPN 3000系列集中器支援頁</u>
- <u>Cisco VPN 3000使用者端支援頁面</u>
- IPSec 協商/IKE 通訊協定
- 技術支援與文件 Cisco Systems